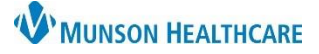

## Work Note Distribution for MHC Virtual Urgent Care Staff

Cerner PowerChart Ambulatory EDUCATION

1. Select Communicate from the top of the toolbar and select Message from the drop down.

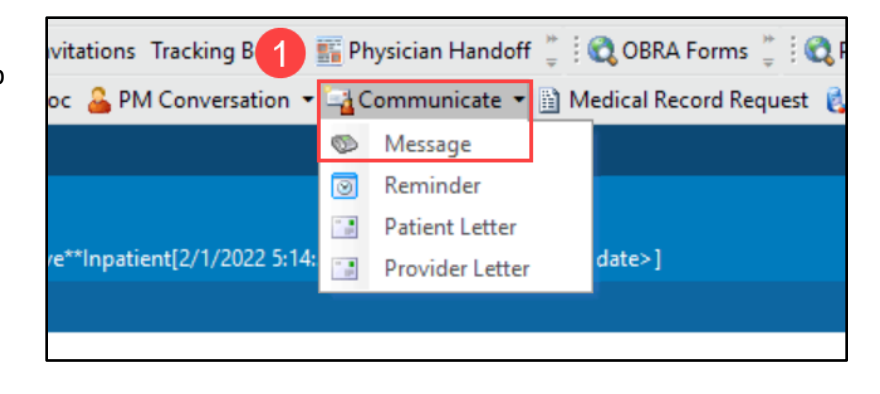

- 2. Select the Work Restriction Letter and appropriate settings:
  - a. Check the To consumer checkbox. This sends the note to the patient's portal.
  - b. Select General Message.
  - c. Select the subject: Work Restriction Letter.
  - d. Enter the note content in the Message section.
- 3. Click Send.

| New Message 2                                            |                 |                   |         |                                         |             | -            |               | ×       |
|----------------------------------------------------------|-----------------|-------------------|---------|-----------------------------------------|-------------|--------------|---------------|---------|
| Task Edit                                                |                 |                   |         |                                         |             |              |               |         |
| የ High 🐧 Notify 週 Message Journal (1) 🍒 Portal Options 🖡 | Message View Su | immary V          | liew    |                                         |             |              | Launch        | Orders  |
| Patient: ZZZZ, ZZZZTWO 🕅 Caller: 7                       | ZZZZ, ZZZZTWO   |                   |         | Caller #:                               | H (231) 621 | -4569, M (23 | 31) 631-3737  | 7, B (2 |
| То:                                                      |                 |                   |         | a                                       |             | 产            | 🗌 Include     | me      |
| CC: Provider:                                            |                 |                   | ð       | b 🔽 To (                                | consumer    | Disable fu   | rther replies |         |
| Subject: Work Restriction Letter                         |                 | ~                 | Save to | Chart As                                | : General M | essage       |               | $\sim$  |
| Attachments                                              |                 |                   | _       |                                         |             |              |               |         |
| Transition of Care Browse Documents                      | Other Attachme  | nts               |         |                                         |             |              |               |         |
| Message                                                  |                 |                   |         |                                         |             |              |               |         |
| Arial                                                    | i 🗈 💼 👋         | <b>В</b> <u>U</u> | IS      | <b>•</b> = 3                            | 📥 🖬 🤇       | Þ.           |               |         |
| 4                                                        |                 |                   |         |                                         |             |              |               | *       |
| Actions                                                  | <b>.</b>        |                   |         |                                         |             |              | *             |         |
| Needs Lab Before Refill                                  | Remind on:      |                   |         | ~ ~ ~ ~ ~ ~ ~ ~ ~ ~ ~ ~ ~ ~ ~ ~ ~ ~ ~ ~ | <b>T</b>    |              | Ŧ             |         |
| Please Call Patient with Results                         | Due on:         |                   |         | ~                                       | •           |              | *<br>*        |         |
| Message Left for Patient to Return Call                  |                 |                   |         |                                         |             |              |               |         |
| See Note In Chart                                        |                 |                   |         |                                         | 3           | Send         | Can           | cel     |